# 경쟁업체 메뉴 활용하기

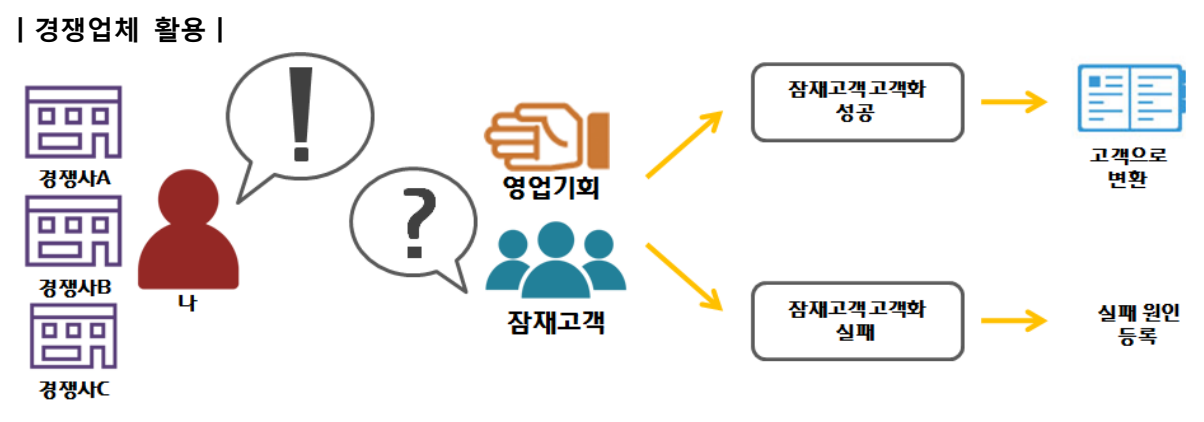

영업기회가 성공하기까지 다양한 장애물이 존재합니다. 그 중 가장 큰 요소인 '경쟁업체'와의 경쟁상황이 있습니다. 한비로 CRM 에서는 경쟁업체에 대한 정보를 통해 성공률을 높일 수 있습니다.

경쟁업체와의 경쟁은 '잠재고객'을 고객화 할 경우 영업기회가 발생합니다. 잠재고객을 밀착 관리하여 경쟁업체와의 경쟁을 승리하도록 합니다.

| 🐼 고객관리                   | 目∎거래처 - |                                                            |                  |     |       |      |      |
|--------------------------|---------|------------------------------------------------------------|------------------|-----|-------|------|------|
| 🚯 분석과 통계 🗸 🗸             | •       |                                                            | °.               | 기화  |       |      | 저장 → |
| 1) <u>यथ</u> 🗸           | 2 유형    | <ul> <li>회사 이개인</li> </ul>                                 |                  |     |       |      |      |
| - 거래처                    | 회사 이름   | 경쟁업체_A                                                     |                  |     |       |      |      |
| - 거래처 직원연락처              | 직원 +    |                                                            |                  |     |       |      |      |
| a <b>i</b> 8 고객등급<br>(c) | 산업 🕈    |                                                            |                  |     |       |      |      |
|                          | 직원수     |                                                            |                  |     |       |      |      |
|                          | 매출역     |                                                            |                  |     |       |      |      |
|                          | 주력상품    |                                                            |                  |     |       |      |      |
|                          | 이메일     |                                                            |                  | 8   | 회사    | • •  |      |
|                          | 전화      | 82                                                         | 진화변호             |     | 내선번호  | 회사전화 | • •  |
|                          | 주소      | 한국 •<br>3 · •                                              | 우편변호 ··· 주,<br>+ | /도▼ | 시/군 ㆍ | 주소   |      |
|                          | 웹사이트    | 경쟁사<br>리셀러                                                 |                  |     |       |      |      |
|                          | 미모      | 대리엄<br>분석가<br>투자자<br>제류사<br>언론<br>매입처/공급처<br>판매사/제조사<br>기타 |                  |     |       |      |      |
|                          | 거래처 타입  | 고객                                                         |                  |     |       |      | •    |

# |경쟁업체 등록|

# 잠재고객 고객화 진행 시 실제 활용 예시

| 🚺 잠재고객                     | ● 잠재고객 -                                                                                                    |
|----------------------------|----------------------------------------------------------------------------------------------------|
| 6 분석과 통계                   | ◆ 콜 주가작업 ♥ ☞ 변환 ♥ 🕼 노트 쓰기                                                                                                    |
| <ul> <li>정체고적 ~</li> </ul> | 상세정보 연락처 노트 단계이력 정부파일                                                                                                    |
| - 장재고객                     | 고객 그를 🔶 ENS_에너지저 알고객 🗙                                                                                                    |
| - 잠재고객 직용연락처               | 신업 수                                                                                                    |
| - 보류된 장재고객                 | <sub>직원수 0 영</sub> 경쟁업체 등록 ×                                                                                                    |
| - 실패한 잠재고객                 | 2192 C                                                                                                    |
| - 나담당 참재고객                 | 중핵상품 경쟁업체명 다다익선 ▼                                                                                                    |
| - 고객그를별 보기                 |                                                                                                    |
| · 선영양왕별 로기                 | 경쟁상품 ┿ 딱풀                                                                                                    |
| . 8248 m/l                 |                                                                                                    |
|                            | 이슈                                                                                                    |
|                            | SAOT CONTRACTOR OF CONTRACTOR OF |
|                            |                                                                                                    |
|                            | 장재고적화 2015/10:07<br>날카                                                                                                    |
|                            | 형제인 물제<br>(和V)                                                                                                    |
|                            | 관상상품 +                                                                                                    |
|                            | 경쟁업체★ 경쟁업체행 상용명 이슈<br><u>····································</u>                                                                                                    |
|                            | 이슈 🕈 분류 내용                                                                                                    |
|                            | 등록된 이슈가 없습니다.                                                                                                    |

1. 잠재고객 > 잠재고객 > 특정 잠재고객 을 클릭합니다.

2. 실색정보 의 하단에 '경쟁업체' 를 확인할 수 있습니다.

3. \* 을 클릭하여 이전에 등록한 경쟁업체를 선택한 뒤 경쟁상품과 이슈를 등록합니다.

경쟁업체명 : '거래처'에서 등록된 경쟁업체 리스트를 불러옵니다. 경쟁상품 : 경쟁이 진행되고 있는 상품 및 새 경쟁 상품을 등록•수정할 수 있습니다.

여러분의 상품 중 경쟁업체는 여러분의 매입처 일 수도 있으며, 거래처 일 수도 있습니다. 한비로 CRM 에서는 큰 범위에서 다양한 상황에서도 개념을 잡고자 '거래처'에서 경쟁업체를 등록하고 관리할 수 있습니다.

# |경쟁업체 정보|

### 등록한 경쟁사의의 현재상황에 대해 확인할 수 있습니다.

| <b>다</b> 시보드 | ⊘<br>고객관리 | <b>(</b> )<br>잠재고객 | 고객유도   | (1)<br>영업기회 | 영업활동 | ⑦<br>상품관리 | M<br>마케팅 | <b>②</b><br>헬프데스크 | <b>\</b> ♣<br>판매 관리 | 입력정보 | 💄<br>사용자 정의 | Ⅲ<br>페이지 배치 |             |
|--------------|-----------|--------------------|--------|-------------|------|-----------|----------|-------------------|---------------------|------|-------------|-------------|-------------|
| 🗘 상품         | 풍관리       | <b>63</b> 2        | 성쟁업체   | 정보ㆍ         |      |           |          |                   |                     |      |             |             | e 🗸         |
| 상품 분         | 석과 통계 🗸   | Q                  |        | •           |      |           |          |                   |                     |      |             |             | :           |
| 🕅 상품         | ~         | , 경쟁 입             | 경쟁 업체  |             |      |           |          |                   | )품                  |      | 경쟁수         | 성공          | 실패          |
| <b>්</b>     | 체 ~       | , CJ헬로             | CI헬로비전 |             |      |           |          |                   | 55 3G               |      | 0           | 0           | 0           |
| 경쟁업체         | 정보        | SKT                | SKT    |             |      |           |          |                   | 아이폰6 Plus           |      |             | 0           | 0           |
| 상품별 경        | 행업체       | LG유픨               | 리스     |             |      |           |          | 아이폰               | 6 Plus              |      | 0           | 0           | 0           |
| 상품그룹         | 별 경쟁업체    | 전체수                | 3      |             |      |           |          |                   |                     |      | (           |             | ( 1 ( ) ( ) |

1.상품관리 > 경쟁업체 정보 를 클릭합니다.

2. 자사 상품에 대한 경쟁사 정보를 등록, 수정, 삭제할 수 있습니다.

 3. 모듈 단위의 상품 정보는 담당자가 얼마나 자세한 정보를 남기냐에 따라 분석 데이터의 정확도를 높일 수 있으므로 자세히 기입하도록 합니다.

4. 해당 자료를 기입한 후 상품에 따른 경쟁사 업체 정보를 확인할 수 있습니다.

# |상품별 경쟁업체|

상품별 등록한 경쟁업체와의 경쟁 상황을 확인할 수 있습니다.

| 🏠 상품관리                 | ♂ 상품별 경쟁업체 -        |       |     |       | e     |
|------------------------|---------------------|-------|-----|-------|-------|
| 🕻 상품 분석과 통계 🗸          | Q -                 |       |     |       | 1     |
| 🏵 상품 🗸                 | 상품이름                | 경쟁업체수 | 경쟁수 | 성공수   | 실패수   |
| 🖧 <sup>경쟁</sup> 업체 🛛 🗸 | 소개비_Fee1000         | 0     | 0   | 0     | 0     |
| - 경쟁업체정보               | 소개비_Fee100          | 0     | 0   | 0     | 0     |
| ··· 상품별 경쟁업체           | 소개비_Fee500          | 0     | 0   | 0     | 0     |
| - 상풍그릏별 경쟁업체           | 소개비_Fee300          | 0     | 0   | 0     | 0     |
| ®                      | 산업용 전기절감기 1,000KW 용 | 0     | 0   | 0     | 0     |
|                        | 산업용 전기 절감기 1,500KW  | 1     | 1   | 0     | 0     |
|                        | smartPornter        | 0     | 0   | 0     | 0     |
|                        | 원목 소파               | 0     | 0   | 0     | 0     |
|                        | 프린터 토너              | 0     | 0   | 0     | 0     |
|                        | 편                   | 0     | 0   | 0     | 0     |
|                        | 유리장                 | 0     | 0   | 0     | 0     |
|                        | Δţ-λ.]              | 1     | 1   | 0     | 0     |
|                        | 원목가구                | 1     | 0   | 0     | 0     |
|                        | 우드블라인드              | 0     | 0   | 0     | 0     |
|                        | 페인트                 | 1     | 0   | 0     | 0     |
|                        | 전체수 15              |       | ۲   | < 1 / | 1 🔊 🛞 |

1. 상품관리 > 경쟁업체 > 상품별 경쟁업체 를 클릭합니다.

2. 상품이름에 따라 '경쟁업체수', '경쟁수', '성공수', '실패수' 를 쉽게 확인할 수 있습니다.

3. 경쟁하고 있는 상품을 선택할 경우 '경쟁업체명', '경쟁상품', '경쟁수', '성공수', '실패수' 를 확인할 수 있습니다.

### |상품그룹별 경쟁업체|

상품그룹별 등록한 경쟁업체와의 경쟁 상황을 확인할 수 있습니다.

| 🏠 상품관리        | ☆ 상품별 경쟁업체 - |       |     |     | S       |
|---------------|--------------|-------|-----|-----|---------|
| 🕼 상품 분석과 통계 🗸 | ۹. •         |       |     |     | ÷       |
| ♥ 상품          | 상풍그룹         | 경쟁업체수 | 경쟁수 | 성공수 | 실패수     |
| ♂장 업체 ↔       | 거래소개서비스      | 0     | 0   | 0   | 0       |
| - 경쟁업체정보      | 전기절강기        | 1     | 1   | 0   | 0       |
| 상품별 경쟁업체      | 사무기기         | 0     | 0   | 0   | 0       |
| - 상품그룹별 경쟁업체  | 인테리어자재       | 3     | 1   | 0   | 0       |
|               | 전체수 4        |       | ۲   |     | / 1 🔊 🔊 |

1. 상품관리 > 경쟁업체 > 상품그룹별 경쟁업체 를 클릭합니다.

2. 상품그룹에 따라 '상품그룹', '경쟁업체수', '경쟁수', '성공수', '실패수' 를 확인할 수 있습니다.

3. 경쟁하고 있는 상품그룹을 선택할 경우 '경쟁업체명', '상품그룹', '경쟁수', '성공수', '실패수' 를 확인할 수 있습니다.

### |경쟁업체 이슈관리|

경쟁업체와의 경쟁상황에서 발생한 특정 이슈를 등록하고 관리하여 차후 발생할 경쟁상황에 대해 대안을 마련할 수 있습니다.

| 🏠 상품관리        | ☆ 경쟁업체정보 -                        |       |            |                    |             |              |         |            |            |     |    |  |
|---------------|-----------------------------------|-------|------------|--------------------|-------------|--------------|---------|------------|------------|-----|----|--|
| 🚯 상품 분석과 통계 🗸 | •                                 |       |            |                    |             |              |         |            |            |     |    |  |
| (한 상품 ~       | 엽시중고                              |       |            |                    |             |              |         |            |            |     |    |  |
| 53 경쟁 업체 ~    | -                                 | -     |            |                    |             |              |         |            |            |     |    |  |
| - 경쟁업체정보      |                                   |       |            |                    |             |              | 2       |            |            |     |    |  |
| - 상품별 경쟁업체    | 홈페이지 http://dadagim.com 검정상할 이역 / |       |            |                    |             |              |         |            |            |     |    |  |
| · 상품그룹별 경쟁업체  | 1 33                              | 경상품 + | 연필꽃이, 마    | 우스패드, 머그컵          |             |              | 고객명/기회명 | 경쟁상품       | 날짜         | 담당자 | 결과 |  |
|               | 연물꽃이 마우스패드 머그컵                    |       |            |                    |             | 전국대학교연합<br>회 | 마우스패트   | 2015/09/17 | 고현정        |     |    |  |
|               |                                   |       |            |                    | +상품비교 이루    | 1 등록         | 파스구지 납풍 | 머그컵        | 2015/09/21 | 강서연 |    |  |
|               | 이름                                | 등록자   | 날짜         | 이슈                 |             |              | 전국대학교연합 | 머그럽        | 2015/09/17 | 고현정 |    |  |
|               | 머그컵                               | 유재섬   | 2015/11/20 | 업계 평균 가격 이하로 몀핑 진행 | 20          | 8            | ~       |            |            |     |    |  |
|               | 머그컵                               | 고현정   | 2015/09/17 | 가격저렴               |             | 8            | 전제수 3   |            |            | ی ک |    |  |
|               | 전체수                               | 2     |            |                    | ﴿ ﴿ 1 / 1 ﴾ | ۲            |         |            |            |     |    |  |

먼저, 상품관리 > 경쟁업체 > 경쟁업체정보 > 특정 경쟁업체 를 클릭합니다.

1. 경쟁상품에 대해 탭이 생성되어 상품마다 어떤 이슈가 있었는지 확인할 수 있습니다.

 2. 우측의 '경쟁상황 이력'을 통해 어떤 고객일 때 경쟁을 하였으며, 어떤 상품으로 경쟁하였는지, 담당자는 누구였는지, 결과는 어떠하였는지 확인할 수 있습니다.

3. +상품비교 이역 등록 을 사용하여 현재 발생하는 이슈에 대해 실시간으로 등록할 수 있습니다.